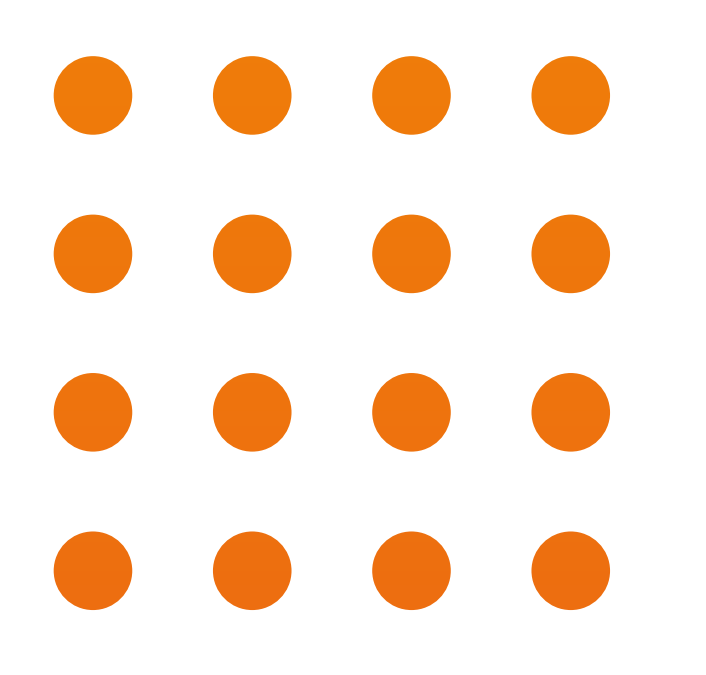

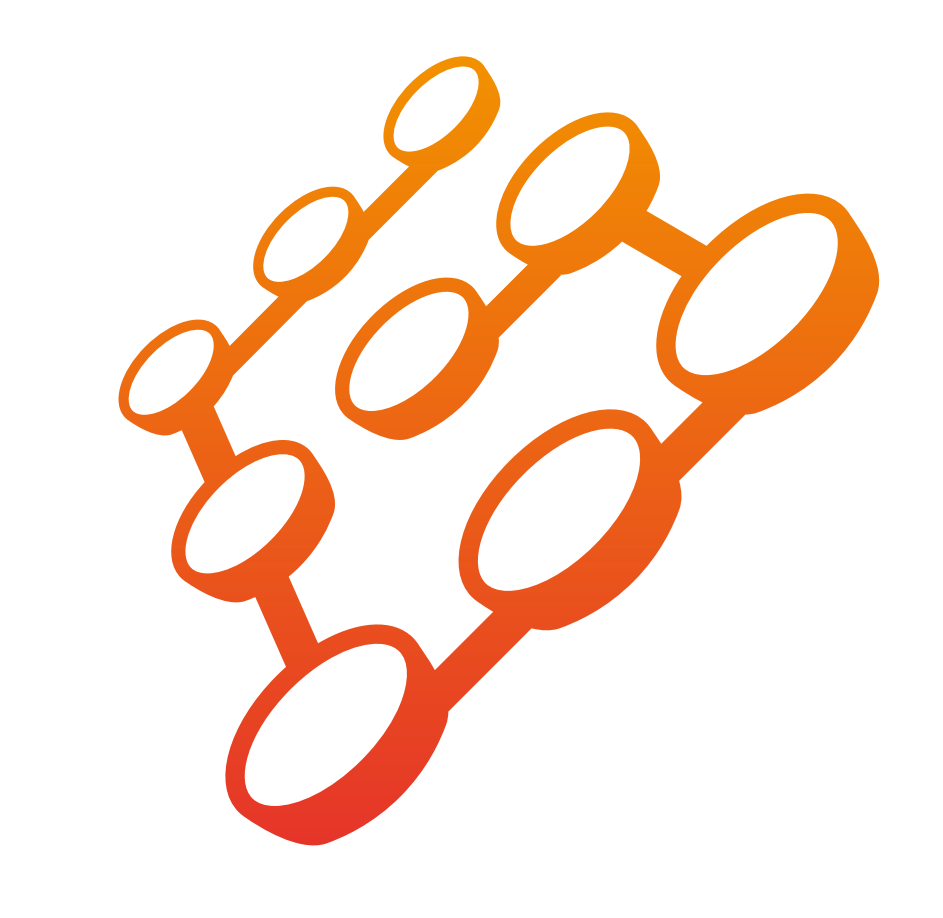

# GIGFEEL

## INSTRUCCIONES CONTROLADOR DE RIEGO INTELIGENTE DE 2 VÍAS BLUETOOTH

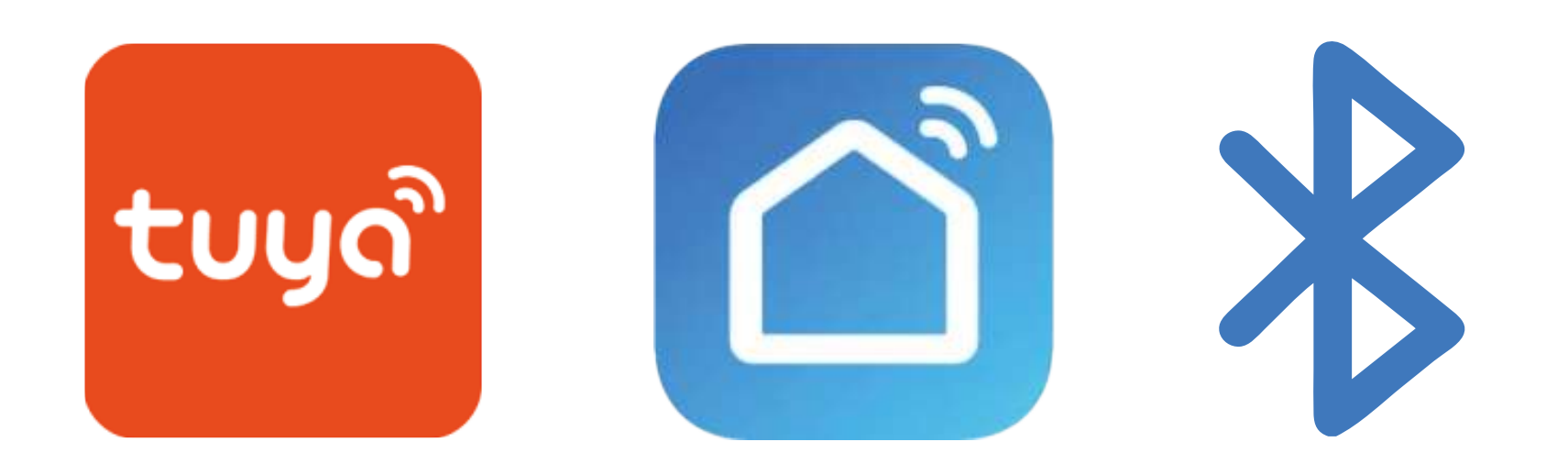

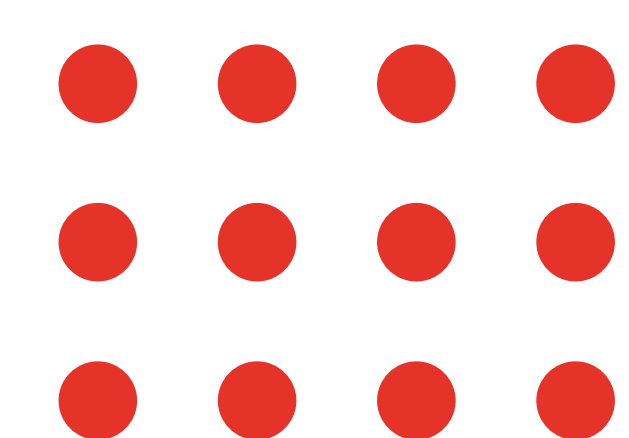

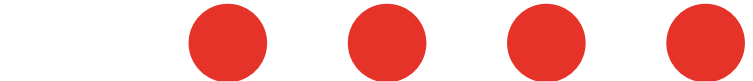

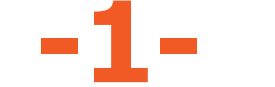

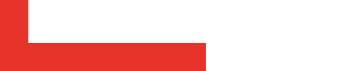

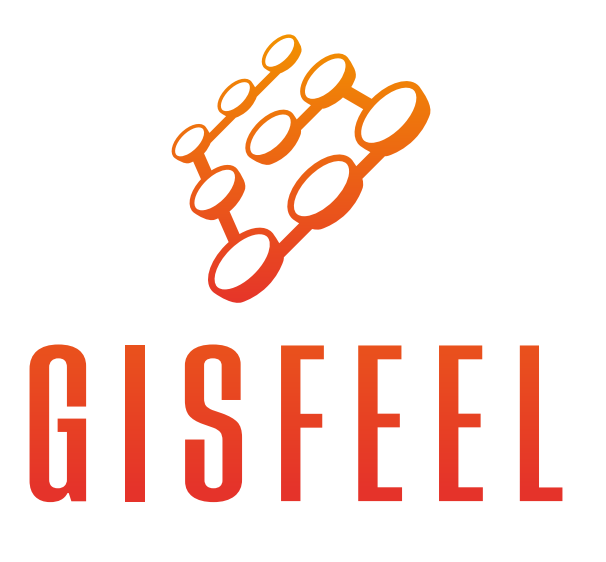

# **1** Descargar la aplicación

Escanee el Código QR o busque la aplicación Smartlife o Tuya en Apple Store o Google Play para su instalación.

Después de la instalación, utilice su número de teléfono o correo electrónico para registrarse en la aplicación.

Descargar la aplicación

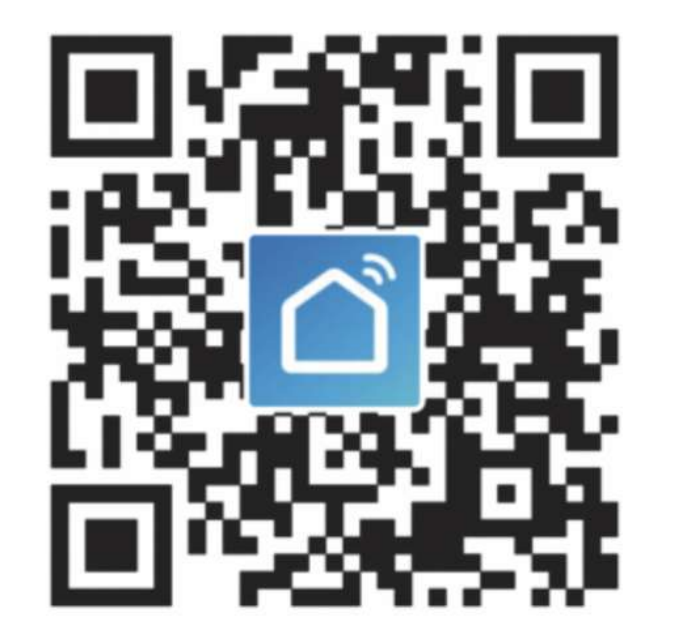

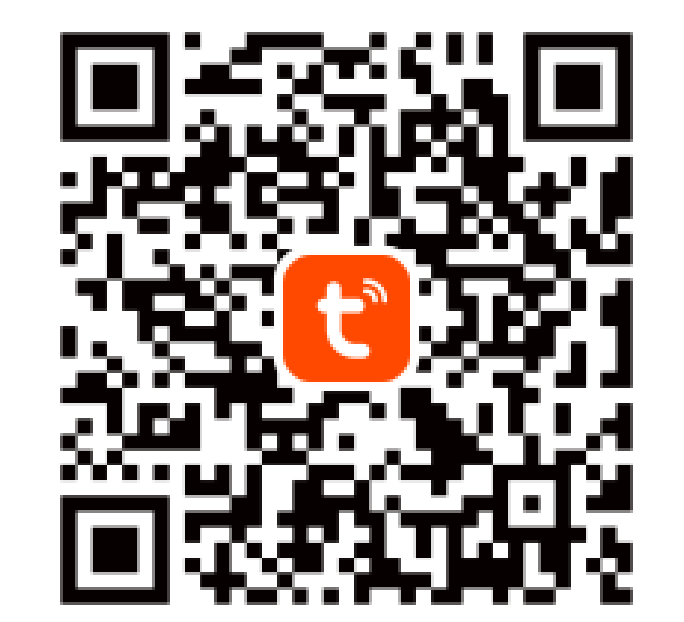

Precauciónes antes de la instalación del equipo

#### Vinculación bluetooth:

Para facilitar la conexión, asegúrate de configurar el dispositivo conectado antes de instalar el equipo.

Si el Bluetooth de tu teléfono móvil está conectado a otros dispositivos después de desconectarse de este dispositivo, es posible que no se reconecte automáticamente. Intenta reiniciar el Bluetooth de tu teléfono móvil.

Si el dispositivo está configurado y esta fuera de línea, es porque la distancia entre el gateway Bluetooth y el controlador de riego es demasiado grande o hay demasiados obstaculos, lo que provoca señales débiles e incapacidad para conectarse. Es recomendable instalarlo a una distancia no mayor a 50M (Sin obstaculos) para su mejor conexión con el gateway Bluetooth.

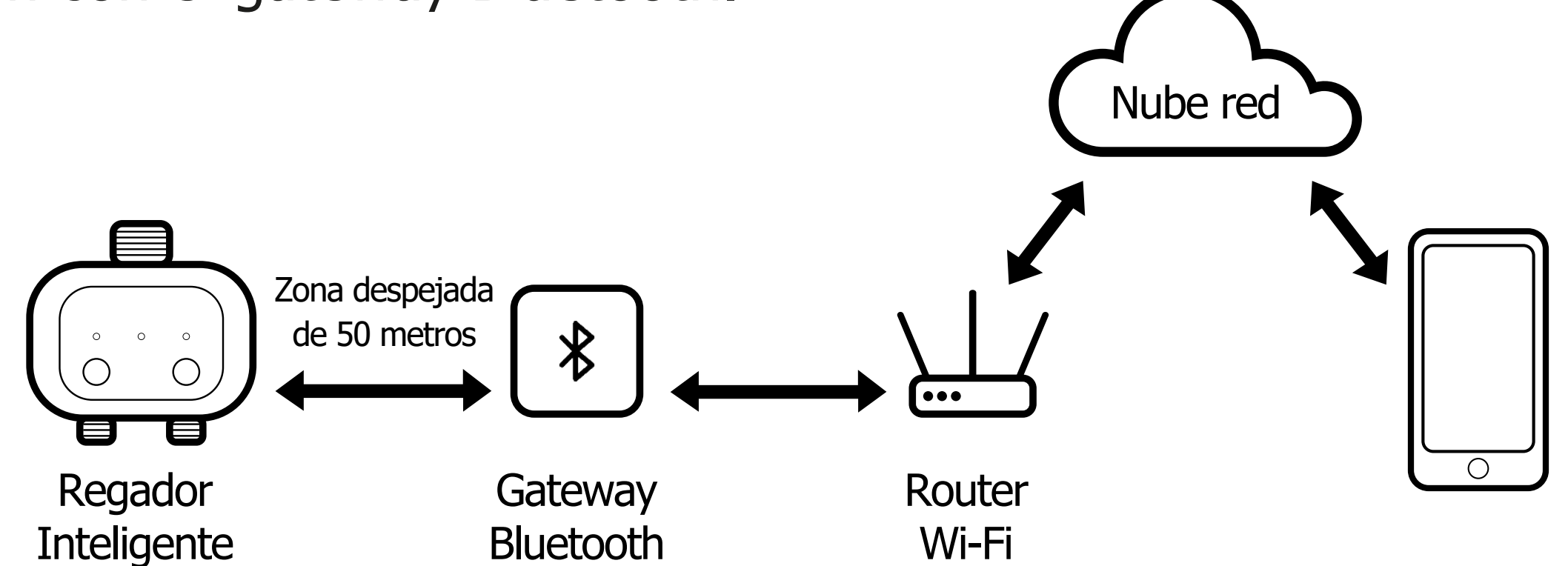

#### **Temperaturas bajas:**

El equipo no tiene la capacidad de funcionar a bajas temperaturas, lo que podría dañar su estructura interna. Cuando la temperatura sea inferior a 0°C, llévalo adentro para evitar daños por congelación

#### en la tubería.

-2-

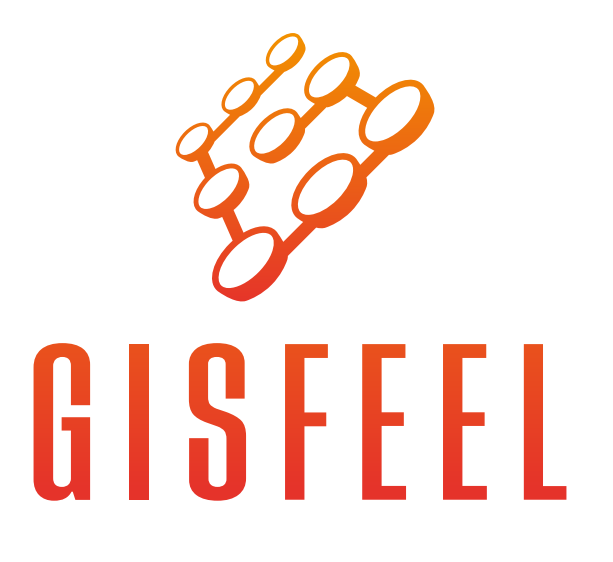

# **3 Vinculación Bluetooth**

## **Sin Bluetooth Gateway:**

Con este método de vinculación, podrás controlar tu regador desde tu smartphone. Sin embargo, es importante tener en cuenta que la distancia para el control está limitada, ya que solo está conectado a través de la red Bluetooth de tu celular.

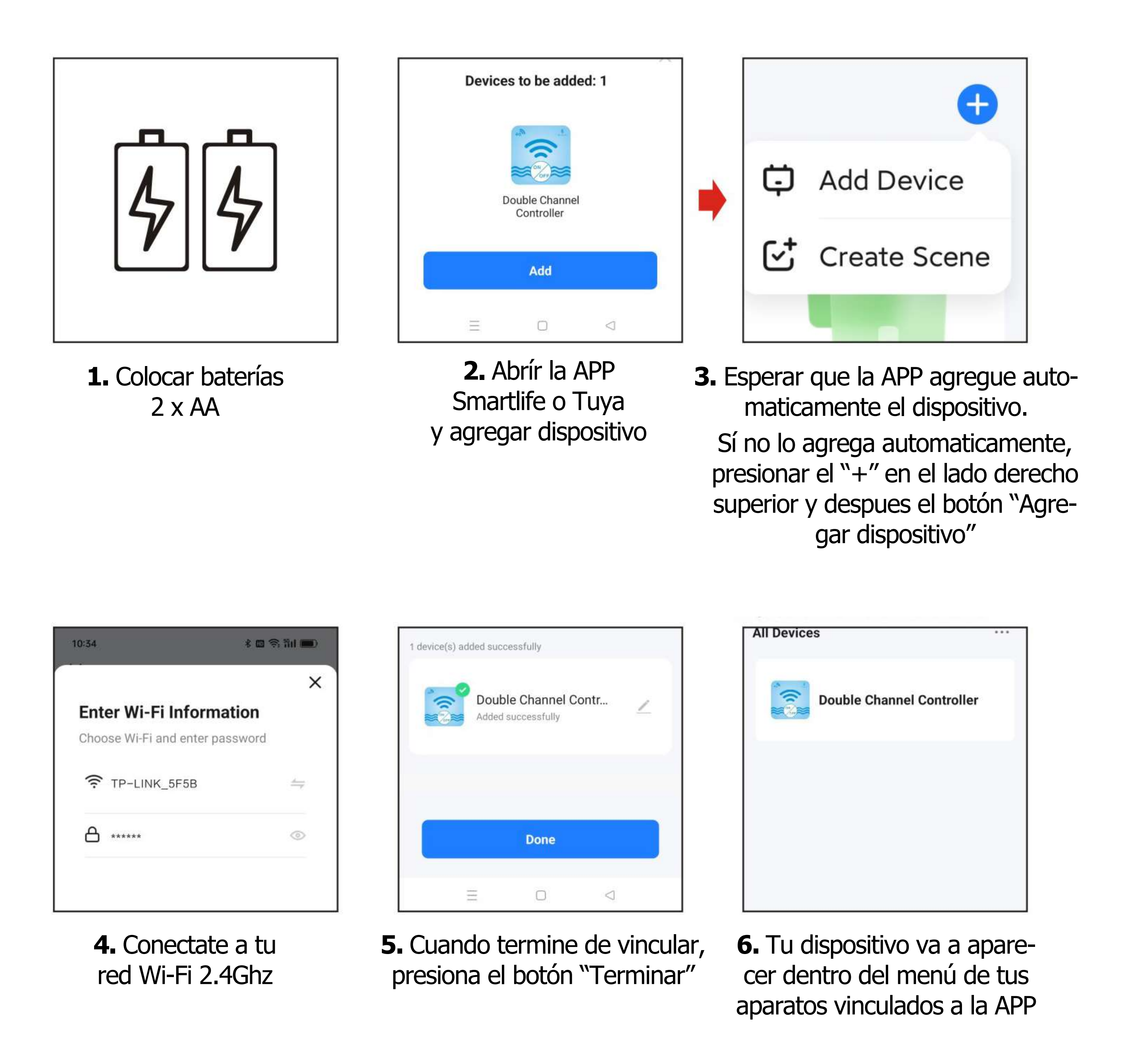

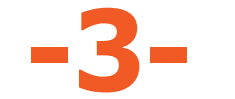

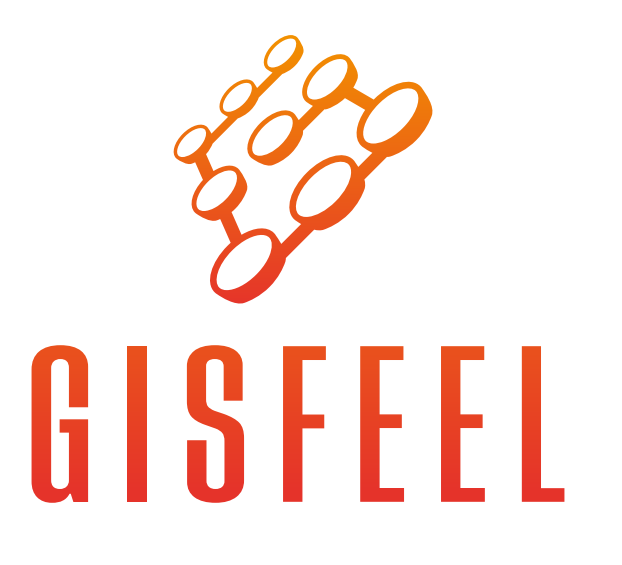

#### **Con Bluetooth Gateway:**

Con este método de vinculación, podrás controlar tu regador desde tu smartphone sin necesidad de estar cerca del dispositivo. El Gateway accede a la Nube y desde tu celular puedes controlar el Programador desde cualquier lugar, mientras tengas acceso a internet desde el mismo.

#### (Gateway no incluido)

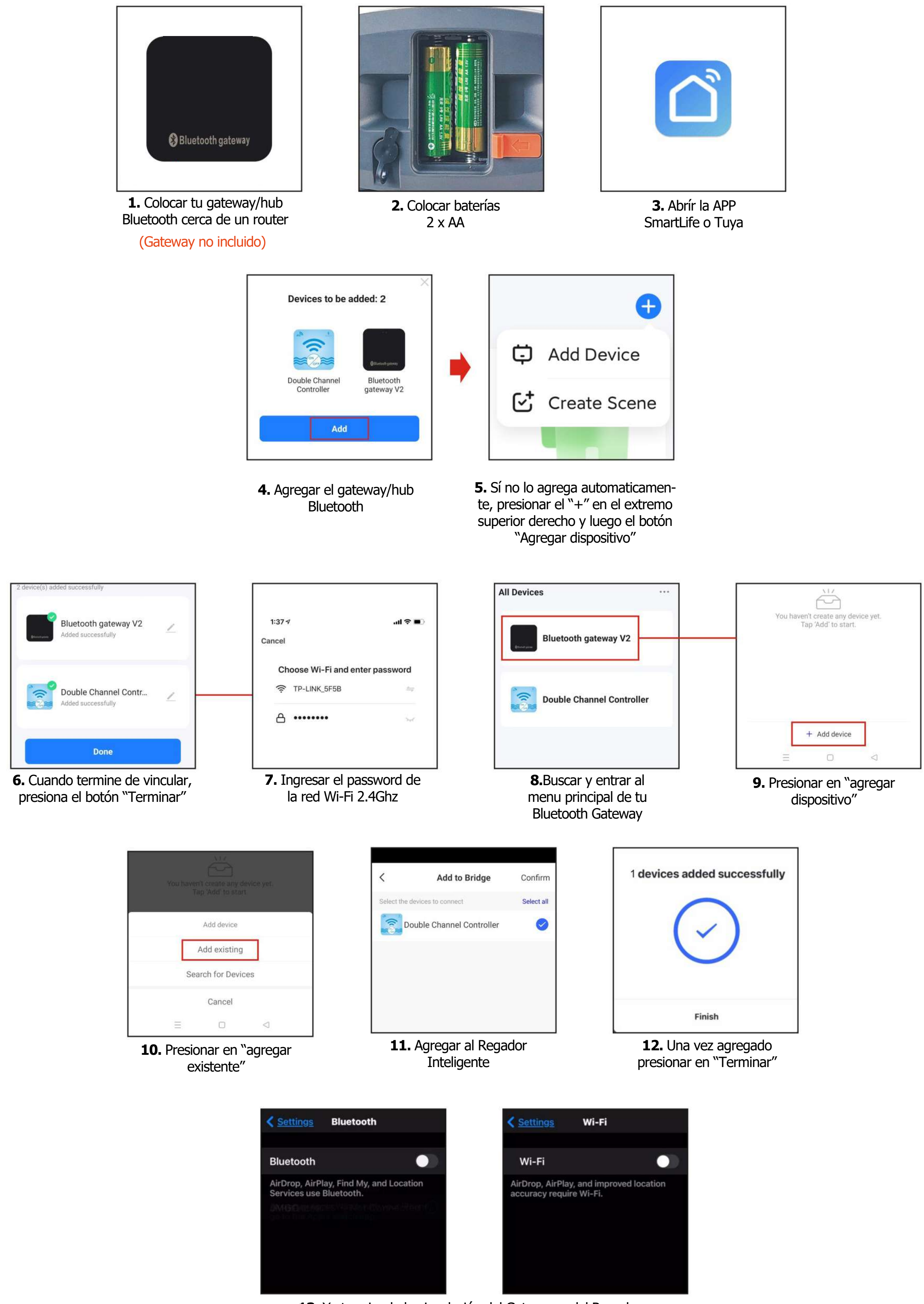

**13.** Ya terminado la vinculación del Gateway y del Regador, podes apagar tu bluetooth y tu Wi-Fi, y controlarlo remotamente

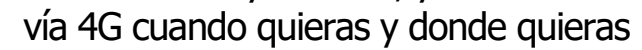

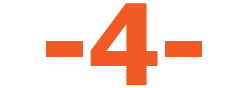

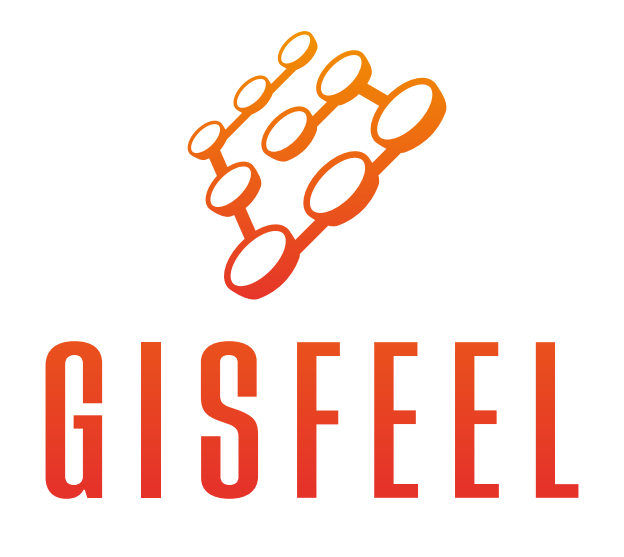

# Funciones

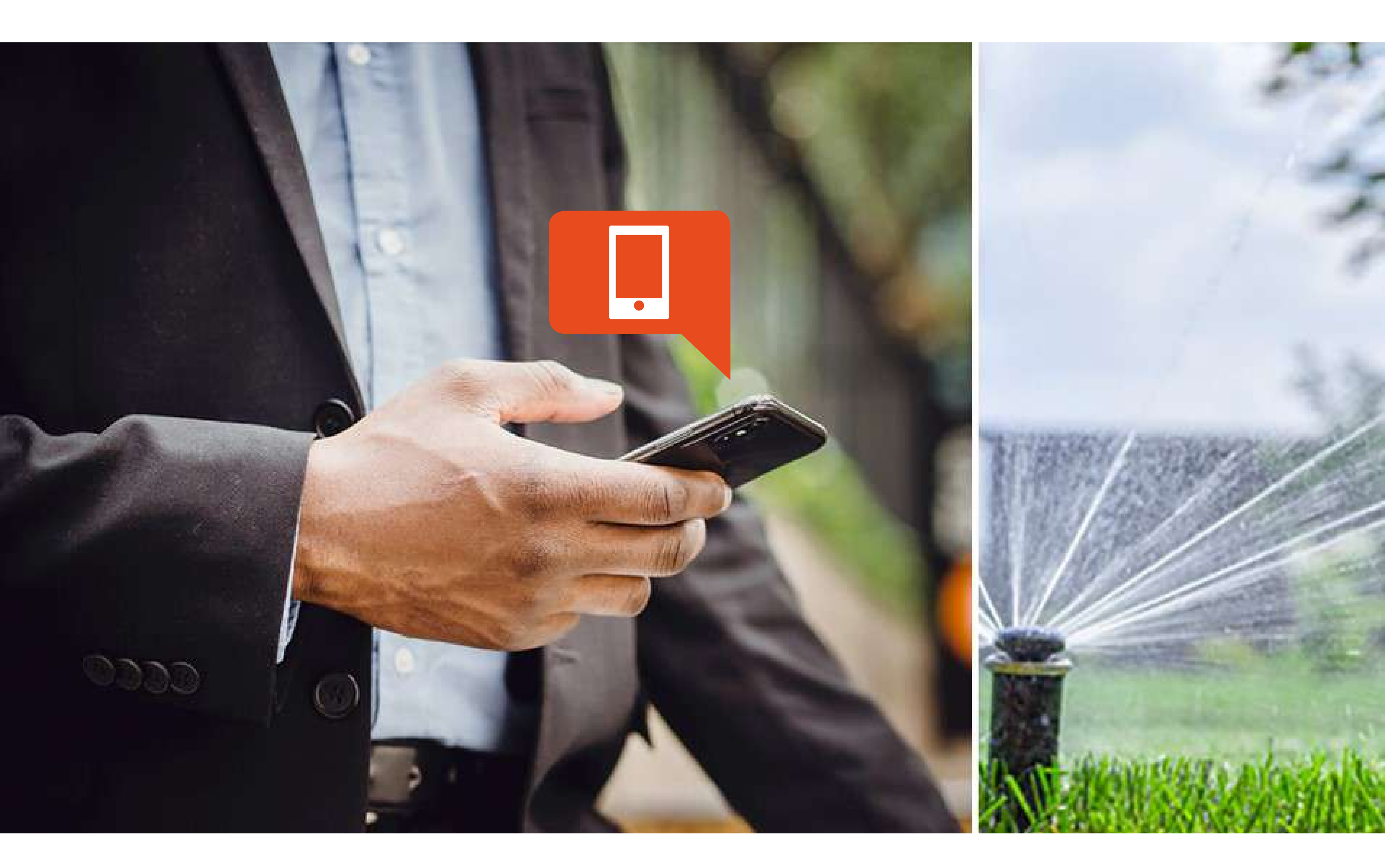

- Controlador
- Registro de riego
- Temporizador
- Programación de riego
- Pausa por condiciones meteorológica

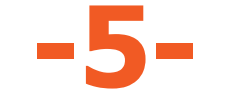

#### Interface

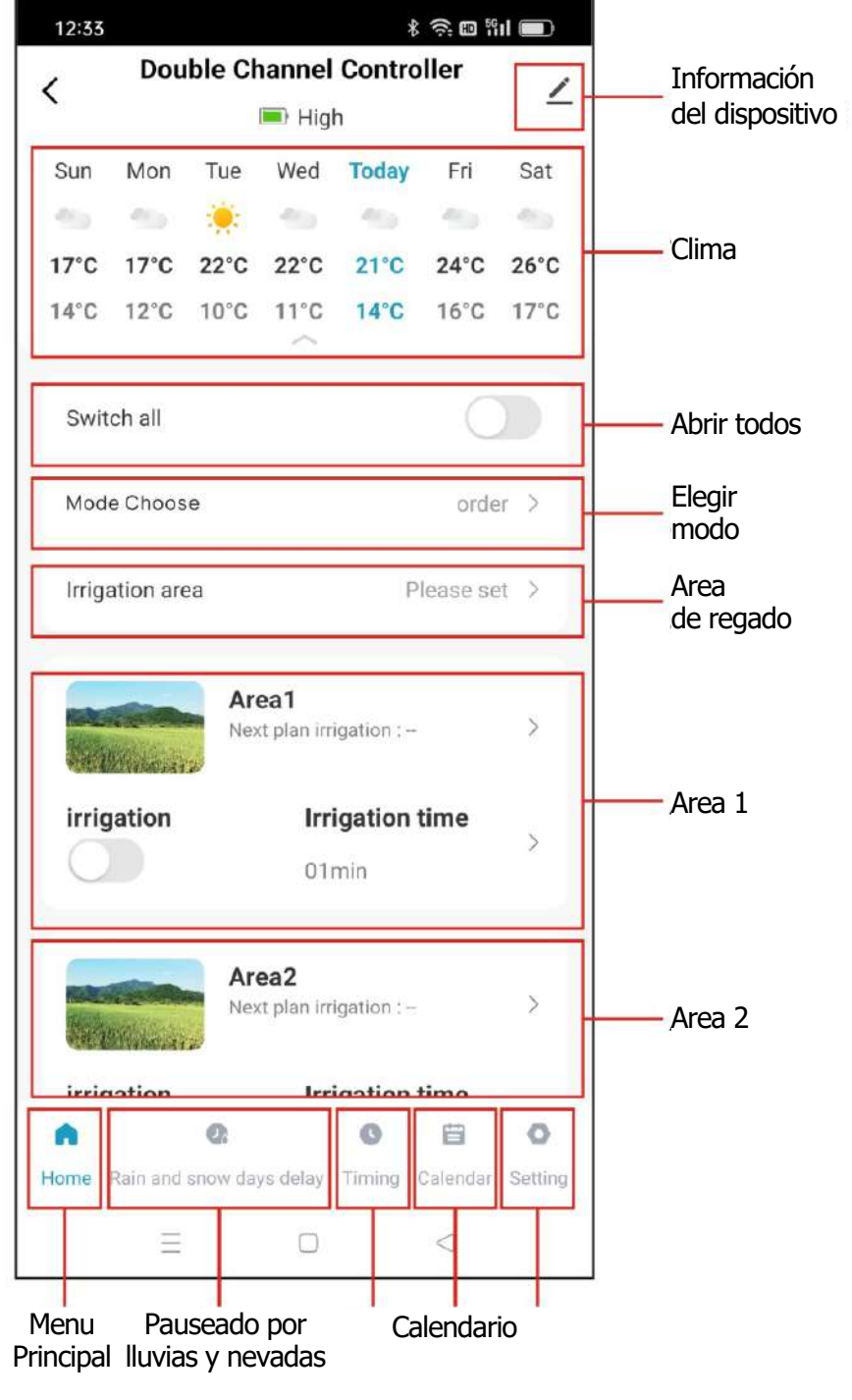

Temporizador Configuración

#### Temporizador

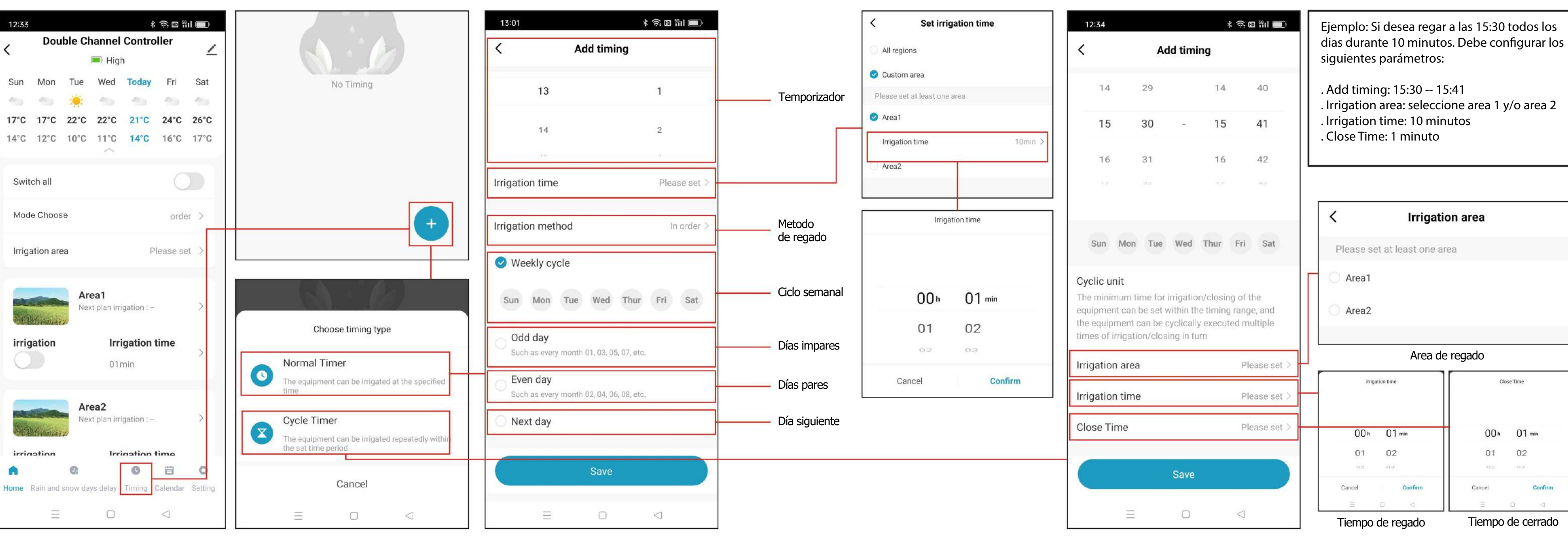

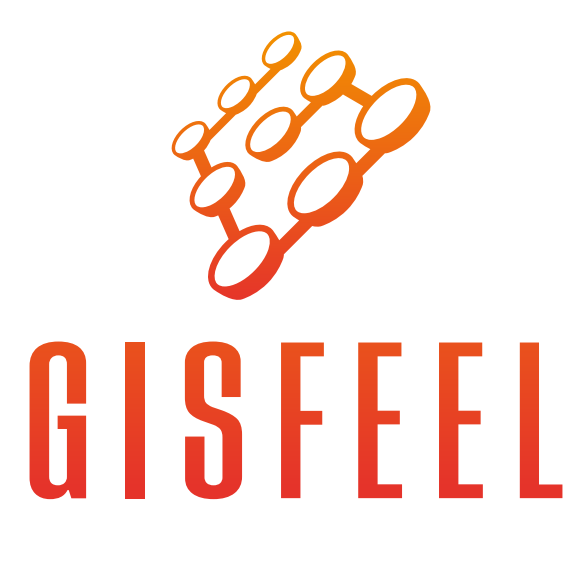

#### Ciclos

-6-

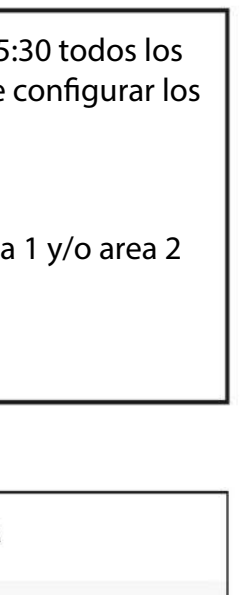

| Close Time |  |
|------------|--|
| cause nine |  |

| 00 •              | 01 - | nin     |  |  |  |  |
|-------------------|------|---------|--|--|--|--|
| 01                | 02   |         |  |  |  |  |
| 02                | 02   |         |  |  |  |  |
| Cancel            |      | Confirm |  |  |  |  |
| =                 | O    | 4       |  |  |  |  |
| Tiempo de cerrado |      |         |  |  |  |  |

#### Menú principal

| 12:35 💿 🕴 🎘 📾 🕅 II 💷                                                                                                    | 12:33 الله الله الله الله الله الله الله ال                                                                                                    | 12:37 💿 🚯 🙃 🖾 위비 💷                                                                                             |                                                              | 12:37 ه 🕸 🖘 📾 ۱۱ 📼<br>Double Channel Controller                                                                                                    | 12:37 🗿 🕺 🗟 📾 🏭 💼                                                                                                    | 12:37 💿 🕺 奈 📼 🏦 🔲                                                                                                    | 12:35 •                                                                                                    |
|----------------------------------------------------------------------------------------------------|----------------------------------------------------------------------------------------------------|----------------------------------------------------------------------------------------------------|--------------------------------------------------------------|----------------------------------------------------------------------------------------------------|----------------------------------------------------------------------------------------------------|----------------------------------------------------------------------------------------------------|----------------------------------------------------------------------------------------------------|
| <ul> <li>All regions</li> <li>Custom area</li> <li>Please set at least one area</li> <li>Area1</li> <li>Area2</li> </ul> | High<br>Sun Mon Tue Wed Today Fri Sat<br>Mon Tue Wed Today Fri Sat<br>Mon Tue Wed | Double Channel Controller     Area1      Change picture     Next plan irrigation     Duration:                 | Modificar nombre<br>del area<br>Modificar Nombre<br>del area | High<br>Sun Mon Tue Wed Today Fri Sat<br>Mon Tue Wed Today Fri Sat<br>17°C 17°C 22°C 22°C 21°C 24°C 26°C<br>14°C 12°C 10°C 11°C 14°C 16°C 17°C<br>Switch all                                                        | C       Records         2023-05       •         Sun       Mon       Tue       Wed       Thu       Fri       Sat         1       2       3       4       5       6         7       8       9       10       11       12       13         14       15       16       17       18       19       20         21       22       23       24       25       26       27 | Rain sensor switch (if senor is available)         No Irrigation Timing         According to the local watering restriction, irrigation is not run during the specified duration.         Smart weather         After opening, if rainy/snowy days are detected, regular irrigation will not be performed | Double Channel<br>Controller<br>Device Information<br>Tap-to-Run and Automation<br>Device Offline Notification          |
|                                                                                                    | Mode Choose order ><br>Irrigation area Please set ><br>Area1 Next plan irrigation : ><br>irrigation Irrigation time<br>01min ><br>01min ><br>Next plan irrigation time ><br>01min ><br>Next plan irrigation time ><br>01min ><br>Next plan irrigation time ><br>01min ><br>Next plan irrigation time ><br>01min ><br>Next plan irrigation time ><br>01min ><br>Next plan irrigation time ><br>01min ><br>Next plan irrigation time ><br>01min ><br>Next plan irrigation time ><br>Next plan irrigation time ><br>Next plan                                                                                 | <ul> <li>Irrigation Log</li> <li>○ 2023-05-11 12:36:58 APP OFF</li> <li>○ 2023-05-11 12:36:44 定时 ON</li> </ul> | Historial de regado                                          | 新版 order →       Irrigation area Please set →       Area1       Rain and snow days delay       irrigation will not be performed within the set time       Close delay ✓       Nearly 24 hours       Nearly 48 hours | 28 29 30 31  Irrigation task  12:36 Area1:1 min                                                                                                    |                                                                                                    | Offline Notification<br>Others<br>Share Device<br>Create Group<br>FAQ & Feedback<br>Add to Home Screen<br>Device Update |
| Confirm<br>E C I                                                                                                    | irrigation Irrigation time<br>Rain and snow days delay Timing Calendar Setting<br>Calendar Setting                                                                                                    |                                                                                                    |                                                              | Nearly 48 hours       Nearly 72 hours       Cancel     Confirm       =     □                                                                                                    |                                                                                                    | = 0 <                                                                                                    | Remove Device                                                                                                    |

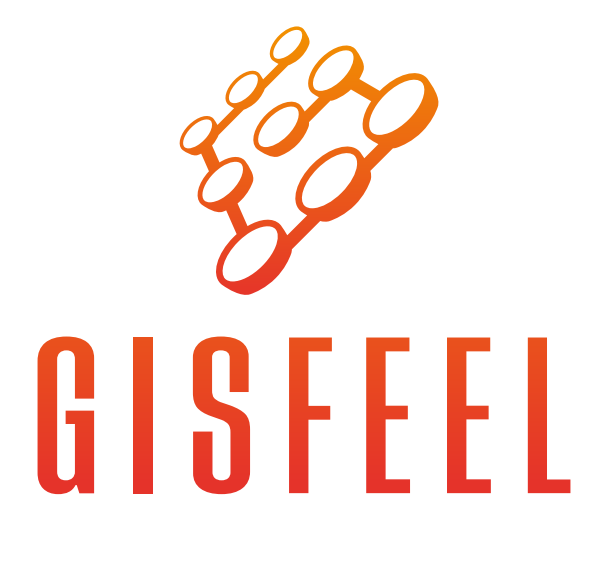

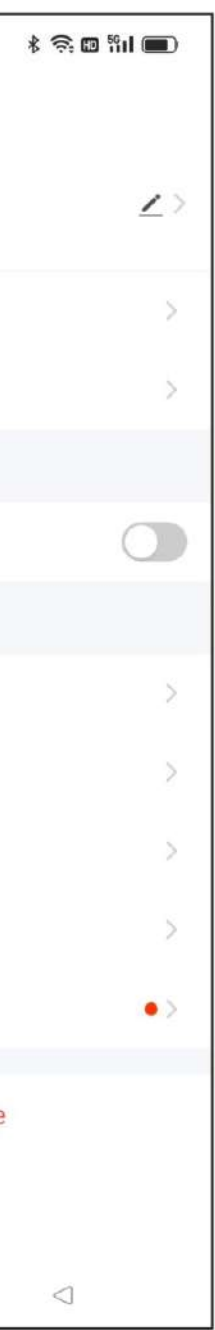

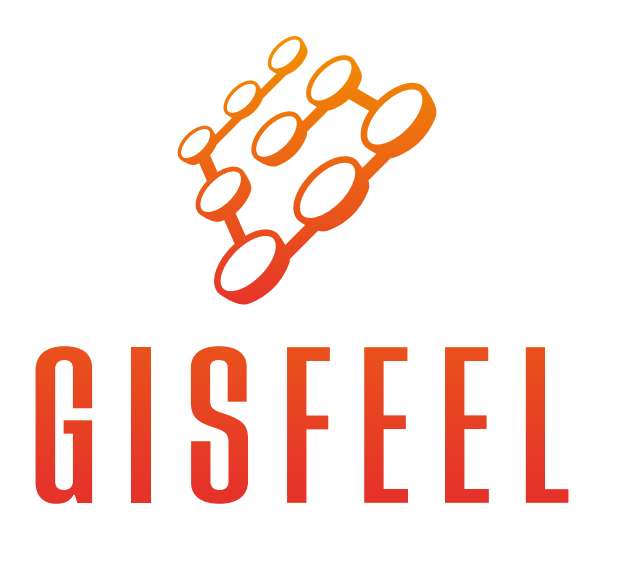

#### **ESPECIFICACIONES**

El controlador de riego de 2 vías es un dispositivo diseñado para hogar, jardín, piscicultura, agricultura y otros escenarios. Utilizando un hub/gateway Bluetooth con acceso a internet puede controlar a distancia el dispositivo, controle a través de una aplicación con un solo botón. Soporta temporización, temporización cíclica y control de enlace para diversos escenarios. El procesador de aplicaciones CortexA5 de 500 MHz cuenta con un modo de bajo consumo, prolongando la vida útil de la batería.

### PARÁMETROS

Temperatura de operación: -40°C a +85°C

Voltaje de trabajo: DC 9V o superior 1A/7.4V paquete de batería de litio

Modo de salida: pulso/directo

Modo de control: aplicación móvil/control manual local/control de voz (Alexa, Google, etc) Salidas: 1 / 2 salidas

Distancia de control: la aplicación no tiene límites de distancia

Modo de transmisión: transmisión de señal de red 4G

Interfaz de RF: SMA-K

Alcance de uso:

1. Irrigador único sin gateway enlazado - dentro del alcance de cobertura de Bluetooth del teléfono móvil

2. Dispositivo de riego con gateway enlazado - El dispositivo de riego se puede controlar de forma remota con una red móvil dentro del alcance del gateway bluetooth

## **CONTROL MANUAL**

Presionar y mantener durante 5 segundos para activar el modo de distribución. Para desvincular el dispositivo de la APP, mantener presionado 5 segundos.

Al presionar una vez, la valvula 1 se activara (abrir/cerrar). Cuando se presiona dos veces seguidas, la valvula 2 se activara (abrir/cerrar).

#### INDICADOR LED

Señalización LED: Cuando la luz LED este parpadeando, el dispositivo se esta vinculando al bluetooth. Cuando la Luz LED este encendida constantemente, el dispositivo estara vinculado.

Cuando se abre cualquier de las 2 valvulas, su LED correspondiende se prendera indicando su funcionamento.

#### NOTIFICACIONES

Cuando el dispositivo detecte que su batería esta baja, mandara una notificación a tu smartphone.

# Disfrute de la automatización de su hogar. Gracias por elegirnos. www.gisfeel.com

Origen: CHINA. Importa y Distribuye: OLIVEAR S.R.L. Gral. César Díaz 2913, C.A.B.A, Buenos Aires, República Argentina.

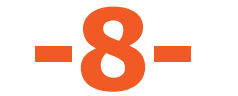